IP Camera Centralized Management System

# CMS User Manual

# Contents

| CONTENTS 2 -                                                       |
|--------------------------------------------------------------------|
| CHAPTER 1 INTRODUCTION TO<br>MONITORING SOFTWARE                   |
| 1.1 OVERVIEW 3 -                                                   |
| 1.2 OPERATING ENVIRONMENT 3 -                                      |
| <b>1.2.1 Operating System Configuration</b>                        |
| <b>1.2.2 Minimum Configuration of</b><br>Hardware Environment      |
| <b>1.2.3 Recommended Configuration of<br/>Hardware Environment</b> |
| <b>1.2.4 Configuration of Software Environment</b> 3-              |
| CHAPTER 2 INSTALLATION AND<br>UNINSTALLATION                       |
| 2.1 INSTALLATION4-                                                 |
| CHAPTER 3 OPERATION AND USE                                        |
| 3.1 INITIAL OPERATION7-                                            |
| 3.2 Login 7 -                                                      |
| 3.3 INTRODUCTION TO INTERFACES 8 -                                 |
| CHAPTER 4 DEVICE MANAGEMENT                                        |
| 4.1 SEARCHING DEVICES9-                                            |
| 4.2 Manually Adding, Deleting, and Setting<br>Devices              |
| 4.2.1 Manually Adding Devices 10 -                                 |
| 4.2.2 Adjusting Windows 11 -                                       |
| 4.2.3 Setting Device Parameters 11 -                               |
| 4.2.4 Deleting Devices 11 -                                        |
| 4.2.5 Closing Interfaces 11 -                                      |
| 4.3 Setting Groups 11 -                                            |
| 4.3.1 Adding Groups 11 -                                           |
| <b>4.3.2 Adding Devices to a Group</b> 11 -                        |
| CHAPTER 5 VIDEO PREVIEW 12 -                                       |

| 5.1 PREVIEWING REAL-TIME VIDEOS               | 12 -              |
|-----------------------------------------------|-------------------|
| 5.1.1 Browsing Videos                         | 12 -              |
| 5.1.2 Closing Video Browsing                  | 12 -              |
| 5.1.3 Screen Split and Switch                 | 13 -              |
| 5.1.4 Switching Screens                       | 13 -              |
| 5.2 Capturing                                 | 13 -              |
| 5.3 STARTING AND STOPPING RECORDING           | 13 -              |
| 5.3.1 Starting Recording                      | 13 -              |
| 5.3.2 Stopping Recording                      | 13 -              |
| 5.4 TALKBACK AND LISTENING                    | 13 -              |
| 5.4.1 Talkback                                | 13 -              |
| 5.4.2 Listening                               | 14 -              |
| 5.5 MOTION DETECTION LINKAGE                  | 14 -              |
| CHAPTER 6 RECORD PLAYBACK                     | 14 -              |
| 6.1 VIDEO PLAYBACK                            | 14 -              |
| 6.1.1 Searching Playback Files                | 14 -              |
| 6.1.2 Playing Back Files                      | 14 -              |
| 6.1.3 Returning to the Monitorir<br>Interface | <b>ig</b><br>15 - |
| CHAPTER 7 PTZ CONTROL                         | 15 -              |
| 7. PTZ CONTROL                                | 15 -              |
| CHAPTER 8 SYSTEM SETTINGS                     | 15 -              |
| 8.1 LOCAL SETTINGS                            | 15 -              |
| 8.1.1 Disk                                    | 16 -              |
| 8.1.2 Audio                                   | 16 -              |
| 8.2 Local Alarm Linkage                       | 16 -              |
| 8.2.1 Network Disconnection                   | 16 -              |
| 8.2.2 Motion Detection Linkage.               | 16 -              |
| 8.2.3 Video Loss Linkage                      | 17 -              |
| 8.2.4 Detector Alarm Linkage                  | 17 -              |

# Chapter 1 Introduction to Monitoring Software

#### 1.1 Overview

Supervision center management software is targeted to centralized monitoring, storage, data forwarding, management and control of all front-end network video surveillance devices including network video servers, IP cameras and IP PTZ. The software supports setting, upgrade and remote of device; displaying control any 1-/4-/6-/9-/16-/24-/36-pictures on a single screen; two-way voice talk, user management, E-map, remote setting, logs retrieval, alarm control, motion detection, remote retrieval and playback, and recording. The software features easy operation, user-friendly interface, powerful functions and simple installation, and significantly facilitates networking application of remote network monitoring systems.

# **1.2 Operating Environment**

#### **1.2.1 Operating System Configuration**

32-/64-bit Chinese/English Windows XP/7

#### **1.2.2 Minimum Configuration of Hardware Environment**

CPU: Pentium 2.0Ghz

Memory: 256 MB

Video card: TNT2

Sound card: requisite for voice monitoring and two-way talkback

Hard disk: no less than 40G for recording

#### **1.2.3 Recommended Configuration of Hardware Environment**

CPU: Intel Core2 Duo E7400 2.8G

Memory: 2G

Video card: NVIDIA GeForce 9600GSO

Hard disk: SATA hard disk, cache of more than 8M, 2000G

#### **1.2.4 Configuration of Software Environment**

DirectX9.0 and later

TCP / IP network protocols

# Chapter 2 Installation and Uninstallation

# 2.1 Installation

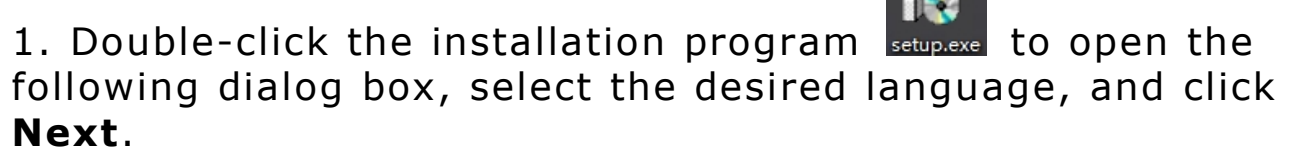

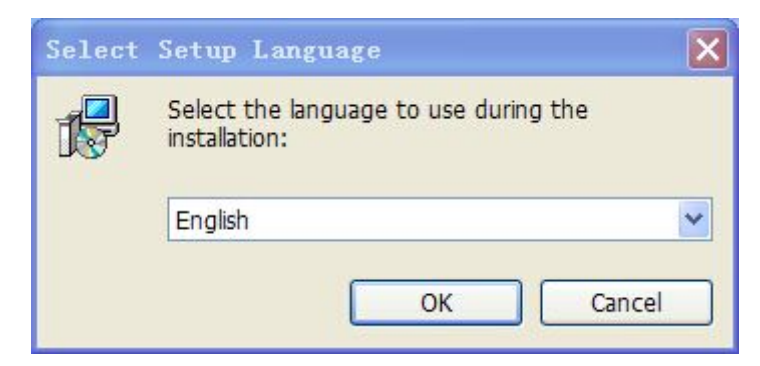

2. Click **Next** in the pop-up welcome screen.

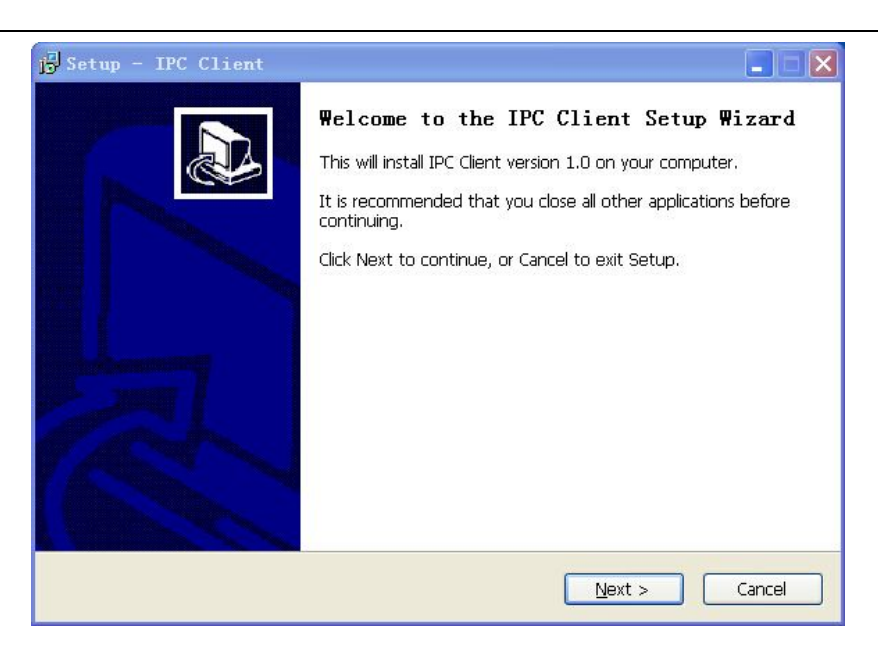

3. Click **Browse** to select the path for installing the software, and click **Next**.

| j∰ Setup - IPC Client                                                                                                    |         |
|----------------------------------------------------------------------------------------------------|---------|
| Select Destination Location<br>Where should IPC Client be installed?                                                                       |         |
| Setup will install IPC Client into the following folder.<br>To continue, click Next. If you would like to select a different folder, click | Browse. |
| C:\Program Files\IPC Client                                                                                                    | Browse  |
|                                                                                                    |         |
|                                                                                                    |         |
| At least 40.7 MB of free disk space is required.                                                                                           |         |
| < Back Next >                                                                                                    | Cancel  |

4. Click **Browse** to select the folder for placing the shortcut of the software, and click **Next**.

| Setup - IPC Client                                                                                                    |
|----------------------------------------------------------------------------------------------------|
| Select Start Menu Folder<br>Where should Setup place the program's shortcuts?                                                                                           |
| Setup will create the program's shortcuts in the following Start Menu folder.<br>To continue, click Next. If you would like to select a different folder, click Browse. |
| NVSServer Browse                                                                                                    |
|                                                                                                    |
| < <u>B</u> ack <u>N</u> ext > Cancel                                                                                                    |
| Setup - IPC Client                                                                                                    |
| Ready to Install<br>Setup is now ready to begin installing IPC Client on your computer.                                                                                 |
| Click Install to continue with the installation, or click Back if you want to review or change any settings.                                                            |
| Destination location:<br>C:\Program Files\IPC Client                                                                                                    |
| IPC Client<br>Additional tasks:<br>Additional icons:<br>Create a desktop icon                                                                                           |
|                                                                                                    |
| < Back Install Cancel                                                                                                    |

5. Check whether to create the desktop shortcut and click **Next**.

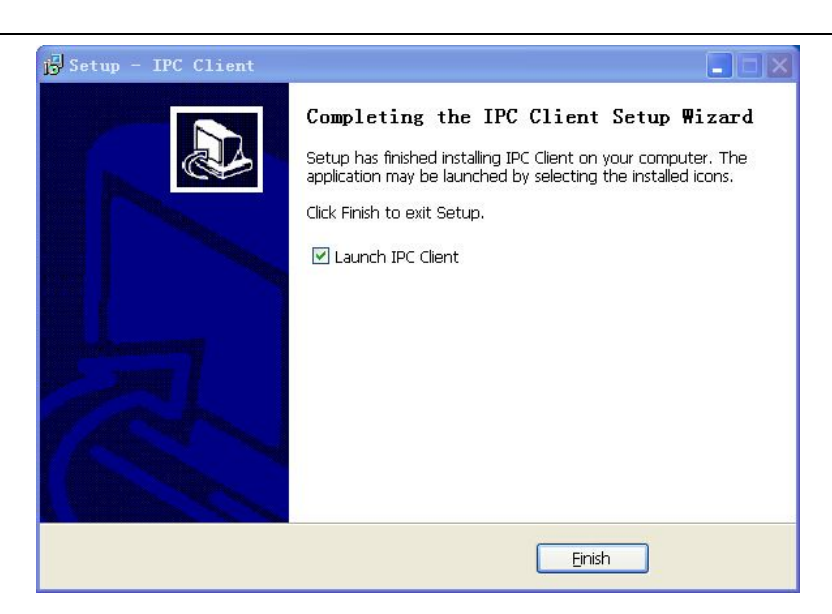

6. Upon configuration, click **Install** to start the installation.

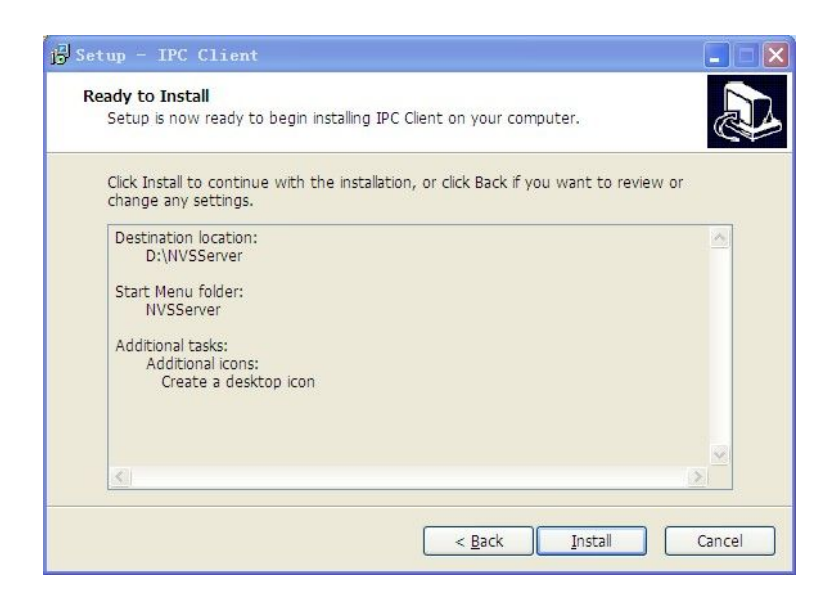

7. The software is being installed.

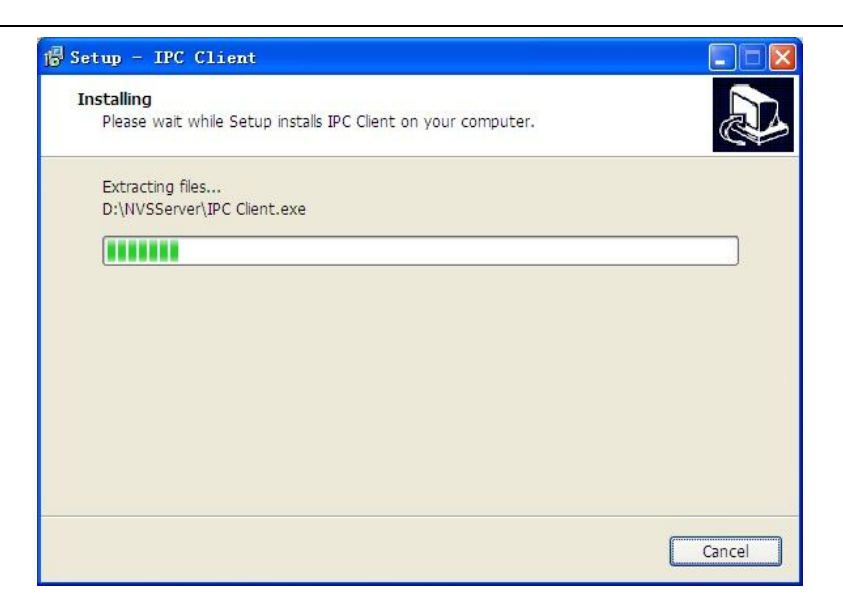

8. Upon installation is completed, click **Finish** to run the software.

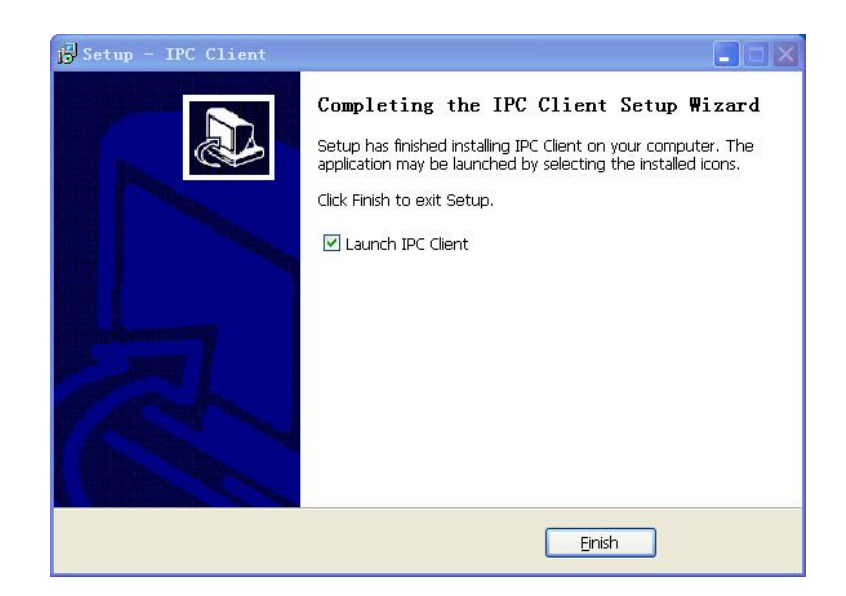

The software is installed.

# **Chapter 3 Operation and Use**

# **3.1 Initial Operation**

Go to **Program > IPC Client > IPC Client** to start the software or

double-click the desktop shortcut

# 3.2 Login

A login dialog box appears when running the software each time, as shown in the figure below.

| IFC Login | ×                   |
|-----------|---------------------|
| Vser:     | admin               |
| Password: |                     |
|           | C Chinese 💽 English |
| Apply     | Cancel              |

Select the desired language, and enter **User** (admin by default) and **Password** (blank by default).

Click **Apply** to enter the monitoring management interface or **Cancel** to exit login.

# **3.3 Introduction to Interfaces**

The main interface displays at most 36 channels of images on a single screen, and supports manual page switching or polling of connected channels after setting of auto page switching.

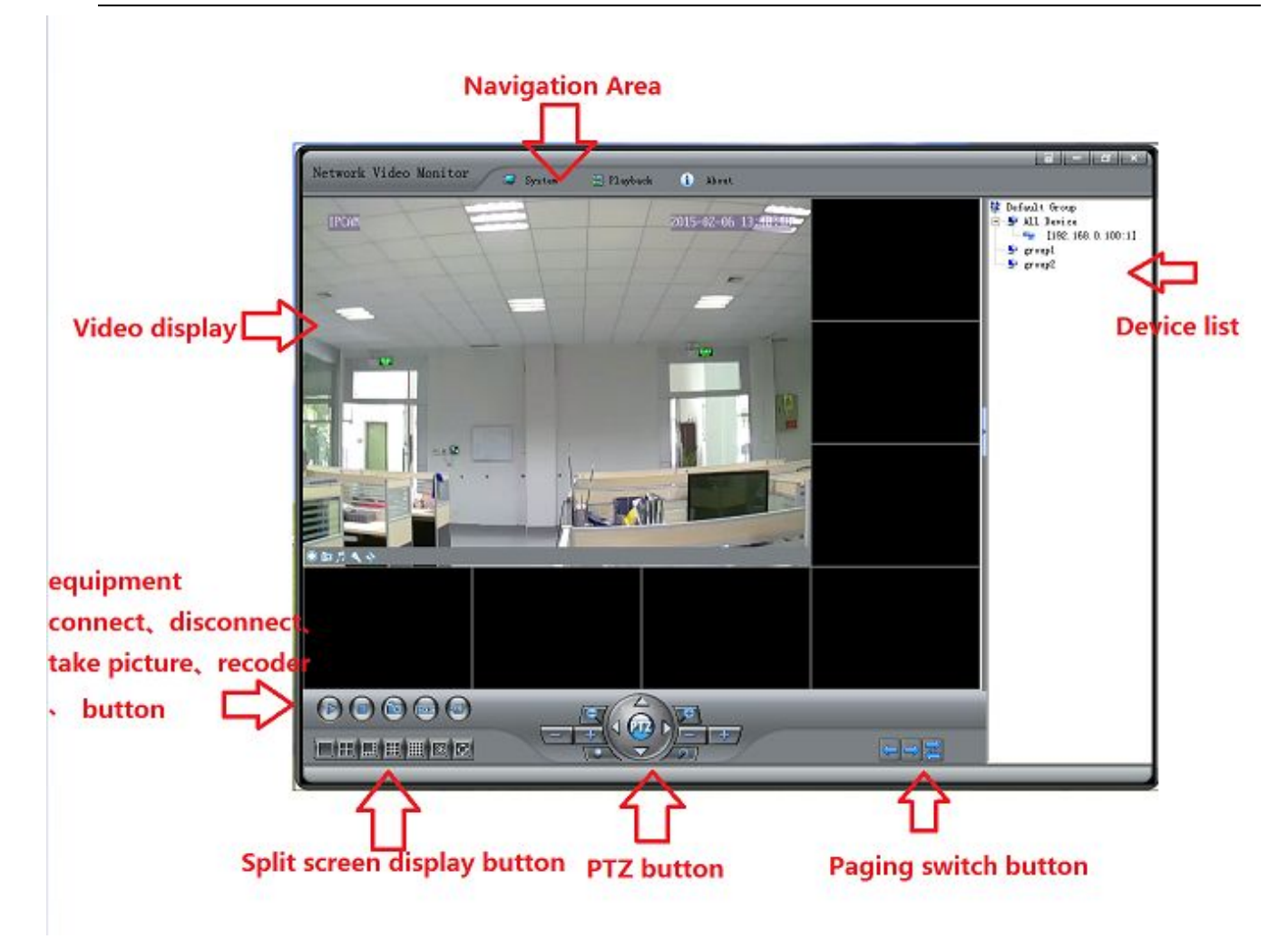

# **Chapter 4 Device Management**

## **4.1 Searching Devices**

1. With the software started, the system searches and loads devices within the LAN (Local Area Network), and allocates a channel to each device.

2. Right-click **Default Group** and select **Refresh** to display all devices under **Default Group**.

# 4.2 Manually Adding, Deleting, and Setting Devices

Right-click **Default Group** and select **Add/Delete Device** to open the **Channel config** interface.

| Windows  | Device Desc | Device IP     | RTSP Port |  |
|----------|-------------|---------------|-----------|--|
| indows 1 | nvs-manual  | 192.168.0.100 | 80        |  |
|          |             |               |           |  |
|          |             |               |           |  |
|          |             |               |           |  |
|          |             |               |           |  |
|          |             |               |           |  |
|          |             |               |           |  |
|          |             |               |           |  |
|          |             |               |           |  |

#### 4.2.1 Manually Adding Devices

Select the device to add, and click the **Add** button to open the **Device Add** interface.

| Device Address Cancel User admin Password ***** Channel  Port 80 | Device Name    | nvs-manual |        |
|------------------------------------------------------------------|----------------|------------|--------|
| Device Address Cancel User admin Password ***** Channel  Port 80 |                |            | UK     |
| Vser admin Password ***** Channel  Port 80                       | Device Address |            | Cancel |
| Password *****<br>Channel<br>Port 80                             | Vser           | admin      |        |
| Channel 🗾 💽<br>Port 80                                           | Password       | ****       |        |
| Port 80                                                          | Channel        |            |        |
| ,                                                                | Port           | 80         |        |
|                                                                  |                |            |        |
|                                                                  |                |            |        |
|                                                                  |                |            |        |
|                                                                  |                |            |        |
|                                                                  |                |            |        |

Step 1: Type the device name to facilitate checking in the

user list.

Step 2: Type the device IP in the LAN.

Step 3: Type the user name and password.

Step 4: Select a device channel for access to the main stream or the sub stream.

Step 5: Enter the port.

Step 6: Click **OK** to add the device.

#### 4.2.2 Adjusting Windows

Select the desired device and click the **Up** and **Down** buttons to adjust the position of the device in the window.

#### 4.2.3 Setting Device Parameters

Select the desired device and click the **Setting** button to open the device setting interface. For detailed setting, refer to steps for adding devices.

#### 4.2.4 Deleting Devices

Method 1: Select the desired device and click the **Del** button to delete the device.

Method 2: Click **Del all** to delete all devices.

#### 4.2.5 Closing Interfaces

Click the **Close** button to close the interface.

#### **4.3 Setting Groups**

You can set multiple groups as needed to display videos by group or in cycles.

#### **4.3.1 Adding Groups**

Right-click **Network Video Server (NVS)** and select **Add Group** to open the **Add Group** interface, as shown in the figure below.

| Group Name | ÷ |  |
|------------|---|--|
| Group Name | • |  |

Enter Group Name and click OK to complete adding the group.

#### 4.3.2 Adding Devices to a Group

Drag and drop the desired device from the default group to the destination group to add the device to the latter group.

# **Chapter 5 Video Preview**

# **5.1 Previewing Real-time Videos**

Log in to the server and check the real-time videos, as shown in the figure below:

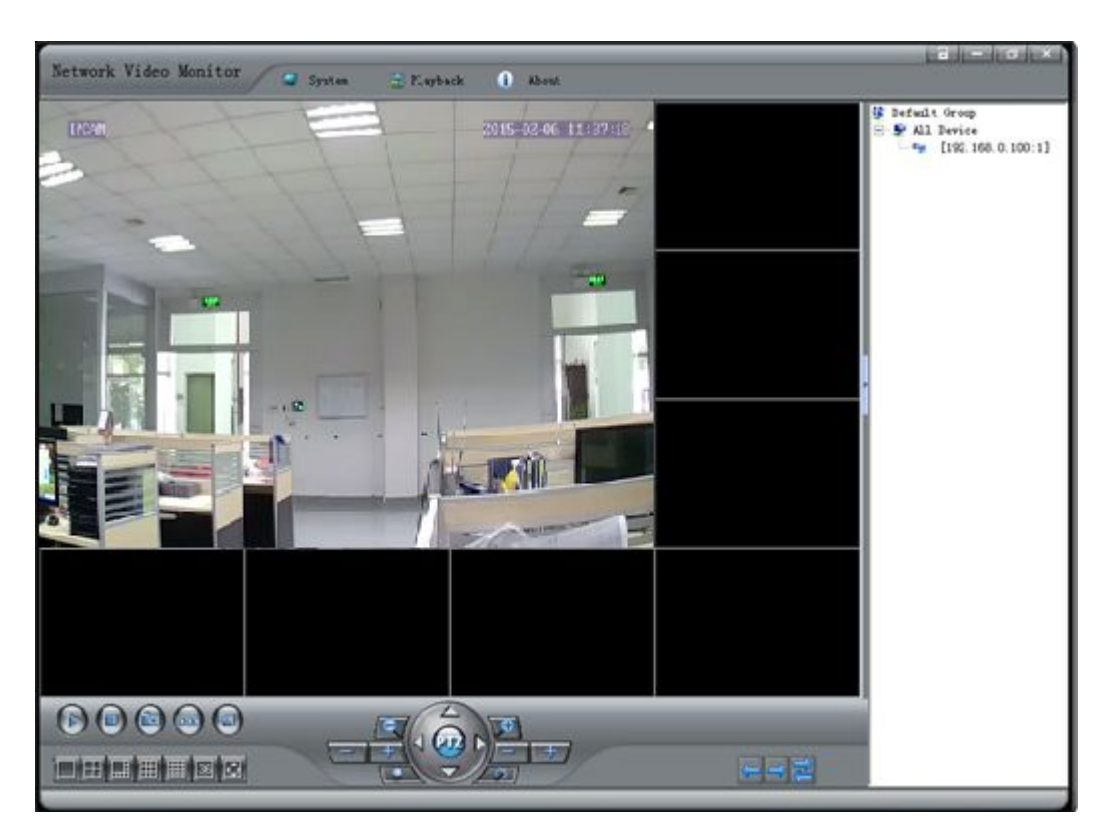

#### 5.1.1 Browsing Videos

Method 1: Right-click a device in the device list and select **Connect Device** to display videos.

Method 2: Select a video screen and click the **Connect** button to display videos.

Method 3: Click On the lower left corner of the window to display existing videos.

## 5.1.2 Closing Video Browsing

Method 1: Right-click a device in the device list and select **Disconnect Device** to close videos.

Method 2: Click the **Disconnect** button on the video screen to close videos.

Method 3: Click 🛄 on the lower left corner of the window to close all videos.

## 5.1.3 Screen Split and Switch

Click the buttons window to split a single screen into up to 36 screens.

Double-click a screen to switch to the full screen mode.

#### 5.1.4 Switching Screens

on the lower right corner of the window to Click the buttons switch between screens or start screen polling.

# 5.2 Capturing

on the lower left Select the desired screen and click the button corner of the window to start capturing a picture.

# 5.3 Starting and Stopping Recording

## 5.3.1 Starting Recording

Method 1: Right-click a screen and select Start Recording to start recording.

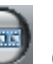

Method 2: Click the button 🥮 on the lower left corner of the window to

start recording in all screens.

The recording screen shows a red icon I on the lower left corner of the screen.

#### 5.3.2 Stopping Recording

Method 1: Right-click a screen and select **Stop Recording** to stop recording.

Method 2: Click the button on the lower left corner of the window to stop recording in all screens.

The screen without recording shows a white icon  $\square$  on the lower left corner of the screen.

# 5.4 Talkback and Listening

#### 5.4.1 Talkback

Right-click a screen and select **Talkback** to start voice talkback and the icon so the lower left corner of the screen turns red.

## 5.4.2 Listening

Right-click a screen and select **Listening** to start listening and the icon on the lower left corner of the screen turns red.

## **5.5 Motion Detection Linkage**

With motion detection enabled for a remote device, when an alarm occurs, the icon <a>[1]</a> on the lower left corner of the window flashes, and if alarm linkage to recording is enabled, the icon <a>[2]</a> on the lower left corner of the window turns red.

# **Chapter 6 Record Playback**

# 6.1 Video Playback

Click the **Playback** button in the navigation panel to enter the playback interface, as shown in figure below.

| Network Video Monitor                 |              |                                                 |                     | -             | de-o          |          |
|---------------------------------------|--------------|-------------------------------------------------|---------------------|---------------|---------------|----------|
|                                       |              | ault Gro<br>II Devic<br>[192.<br>reup1<br>reup2 | up<br>:e<br>168.0.1 | 00:1]         |               |          |
|                                       | File N       | ane                                             |                     |               |               | -        |
|                                       |              |                                                 |                     |               |               |          |
|                                       | ¢            |                                                 | N                   |               | 121           | >        |
|                                       |              |                                                 | 20                  | 15162         | Л             |          |
|                                       | Mon          | Tues<br>26                                      | Wed                 | 28<br>28      | 29            | Sta      |
|                                       | 1<br>8<br>15 | 2<br>9<br>16                                    | 3<br>10<br>17       | 4<br>11<br>18 | 5<br>12<br>19 | 13<br>20 |
|                                       | · Loca       | I record                                        | 0                   | Remo          | te reci       | and      |
| 00 02 04 06 06 10 12 14 6 18 20 22 24 | (            | 2)                                              |                     | 8             | (5)           |          |

#### 6.1.1 Searching Playback Files

Select the desired device and date, and click the button it to search the playback files that will be presented in the file list.

#### 6.1.2 Playing Back Files

Double-click the desired video file in the file list to play back the video in the video screen.

#### 6.1.3 Back to the Monitoring Interface

Click the button on the lower right corner of the window to back to the monitoring interface.

# **Chapter 7 PTZ Control**

# 7. PTZ Control

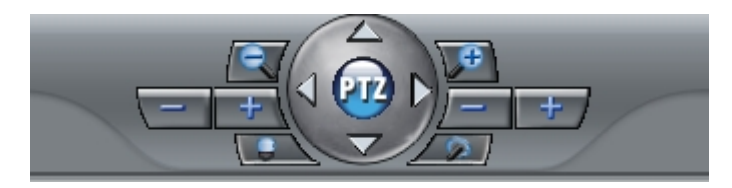

#### **Button Description**

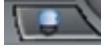

Turns on or off lighting.

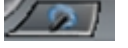

Switches on or off the rain brush.

Adjusts the zoom rate, where (+) is used to increase the rate and (-) to decrease the rate, as shown in the figure above.

Selects the point showing the clearest image by adjusting (+) and (-) for manually adjusting the focal length to achieve the best definition, as shown in the figure above.

Adjusts the iris lighting, where (+) is used to open the iris and (-) to close the iris, as shown in the figure above.

Controls up, down, left and right rotation of PTZ with the direction buttons, as shown in the figure above.

# **Chapter 8 System Settings**

## 8.1 Local Settings

Select System > Local Settings to open the Local Settings interface, as shown in the figure below.

| Common   | Disk             | Audio                |                                                   |
|----------|------------------|----------------------|---------------------------------------------------|
| ocal Use | r Management —   |                      | Common                                            |
| VID      | User Name        | User Level           | 🔽 Video Window PTZ Control 🗌 High Quality Vid     |
| 2<br>3   | User<br>Operator | Operater<br>Operater | T Enable Serial Port PTZ Control                  |
|          |                  |                      | Enable PreRecord 10 1 ~ 600 Seconds               |
|          |                  |                      | Alarm List Reverse 100 1 ~ 1000 Items             |
|          |                  |                      | Page Auto Interval 30 30 ~ 1800 Second            |
|          |                  |                      | RTSP Timeout $2^{\circ}$ 5 $^{\circ}$ 10 Seconds  |
|          |                  |                      | ☐ Auto DisConnect Front Page Device               |
|          |                  |                      | 🦵 Auto Connect Device When Switch Video Frame Lay |
|          |                  |                      | 🦳 Auto Run 🦳 Auto Login Software                  |
|          |                  |                      | Language Login User admin                         |
|          |                  |                      | © English Password                                |
|          |                  |                      | 192.168.0.103 		 Local IP List                    |
| 664      | Set              | Del et e             | English   Need Restart Software                   |

#### 8.1.1 Disk

Click the **Browse** button to select the path for saving videos and pictures.

#### 8.1.2 Audio

Select the drive of audio input and output devices.

#### 8.2 Local Alarm Linkage

#### 8.2.1 Network Disconnection

1. Check whether to enable the audio prompt of network disconnection.

2. Click the **Browse** button to select the alarm audio.

3. Enter the duration of alarm audio.

#### 8.2.2 Motion Detection Linkage

1. Check whether to enable the audio prompt of motion detection.

2. Click the **Browse** button to select the alarm audio.

- 3. Enter the alarm duration.
- 4. Choose to enable alarm recording.
- 5. Enter the duration of alarm recording.
- 6. Set alarm capturing.

### 8.2.3 Video Loss Linkage

- 1. Check whether to enable the audio prompt of video loss.
- 2. Click the **Browse** button to select the alarm audio.
- 3. Enter the duration of alarm audio.

## 8.2.4 Detector Alarm Linkage

0. Select the alarm linkage detector.

1. Check whether to enable the audio prompt of detector alarms.

- 2. Click the **Browse** button to select the alarm audio.
- 3. Enter the duration of alarm audio.
- 4. Choose to enable alarm recording.
- 5. Enter the duration of alarm recording.